## 1. 退撫給與發放作業→發放作業

| 🗲 🕘 🙋 https://rd           | etire.dgpa.gov.tw/RetirePlatform/IsuMain                                                                                                    |                                                                                                    | ~ 畠 ひ 授辱 の                                                                                                    | ▶ ☆☆ ☺ 🙂  |
|----------------------------|----------------------------------------------------------------------------------------------------|----------------------------------------------------------------------------------------------------|----------------------------------------------------------------------------------------------------|-----------|
| <ul> <li></li></ul>        | (50) 彰化縣政府 Web Mail 2.0. 彰化縣政府 Web Mail 2.0. 俞 给敏部全球資訊                                                                                           | - <u> </u>                                                                                                    | ② 退振給與發放 - 退休撫卹管 × ② 教育人員退休撫卹管理系統 ○ 小文教会資积系統 ② 教育部現描管理系統 ② 人車服務網 - ▲ 行政除主計總處預算紙製 ④ http://www.bot.com.bw.Si ③ 会分業務佐業系統                                                                                                    |           |
| ☆ 前案引標鍵 (2) 1              | ■化縣政府 Web Mail 2.0 ② 錢敘部全球資料<br>核定資料匯入作業<br>退撫基本資料維護作業<br>發放機關設定作業<br>退休撫卹查驗系統<br>」<br>現無給與發放作業<br>年終與三節慰問金發放作業<br>優惠存款計息校對系統<br>」<br>主管機關授權所屬作業 | <ul> <li>冊綱[試算區] </li> <li>副 abouttabs </li> <li>●</li> <li>現在位置:首頁 &gt; 退</li> <li></li> <li></li>     &lt;</ul> | ① 公文整合資訊系統 ② 数弯部退撫管理系統 ② 人事服務網 - 爻 行政院主計總處預算編製 ③ httpwww.botcom.tw-Si ② 銓敛栗務作栗系統 服務機關構退撫管理者 - 公務   切换回原始身分   登出 服務機關構退撫管理者 - 公務   切换回原始身分   登出 建加合與發放作業 > 發放作業           建物会政方件業 > 發放作業           產製發放資料         新增名單         不鎖定直驗及列印功能         直驗檢核         列印發放清冊         列印通知單         直詢發放資料           正待週調整退擔給與發放金額對照表         當年度核定金額下載         取消報送至用人費用管理系統                                                                                                    | ^         |
|                            | 人事業務績效考核<br>離退人員加發慰助金系統                                                                                                    | 發放資料匯入作業<br>統計報表<br>問與答<br>新舊制發放資料查詢                                                                                                    | 705       製領受人代表       、身分證號 ○身分證號 ○生效日 ○出生日 ○死亡日       ●       ●       ●       ●       ●       ●       ●       ●       ●       ●       ●       ●       ●       ●       ●       ●       ●       ●       ●       ●       ●       ●       ●       ●       ●       ●       ●       ●       ●       ●       ●       ●       ●       ●       ●       ●       ●       ●       ●       ●       ●       ●       ●       ●       ●       ●       ●       ●       ●       ●       ●       ●       ●       ●       ●       ●       ●       ●       ●       ●       ●       ●       ●        ● |           |
|                            |                                                                                                    | 發放年度     1       發放機關     3       服務機關     9       身分證號     1       退休生效日     1       發放情形     0                                                                                                    | 107 ▼ 期別: 12 ▼<br>37647970 …<br>…<br>…<br>…<br>…<br>…<br>…<br>…<br>…<br>…<br>…<br>…<br>…<br>…                                                                                                    |           |
| https://retire.dopa.gov.tw | /RetirePlatform/IsuMain                                                                                                    | 異動註記                                                                                                    | ] 只列出有異動註記                                                                                                    | \$ 150% · |
|                            |                                                                                                    | W 🕶 🕱                                                                                                    | ت 😵 💩 📩                                                                                                    | 下午01:47   |

## 2. 人員類別選擇教育人員,發放年度選擇 107、期別分別選擇 6 月及 12 月→點選查詢發放資料→產生 EXCEL

| <ul> <li>◇ (愛 https://retire.dgpa.g</li> <li>◇ 公文整合資訊系統</li> <li>◇ □ 新索引標籤 ( ) 彰化縣政府</li> </ul> | .gov.tw/RetirePlatform/IsuMain (50) 彰化縣政府 Web Mail 2.0 Web Mail 2.0 (3) 銓敘部全球資訊        | ✔ 人事服務網 - 應用系統<br>網[試算區]                                                                                                    | <ul> <li>✓ 首 び    ए容</li> <li>/ (2) 現容</li> <li>/ (2) 現容</li> <li>/ (2) 現法 無助管 × (3) 教育人員退休 振動管理系統</li> <li>(3) 公文整合資訊系統 (3) 教育部退揚管理系統</li> <li>(4) 人事服務網 - (2) 行政院主計總重預算編製 (3) httpwww.bot.com.tw-Si (3) 经敘業務作業系統</li> </ul>                                                                                                    | 2 • ] 10 않 않 ♥         |
|-------------------------------------------------------------------------------------------------|----------------------------------------------------------------------------------------|----------------------------------------------------------------------------------------------------|----------------------------------------------------------------------------------------------------|------------------------|
| ▲ 11年2月11年9年 12年2月12日年9年11日の1日の1日の1日の1日の1日の1日の1日の1日の1日の1日の1日の1日の                                | 資料匯入作業<br>基本資料維護作業<br>機關設定作業<br>撫卹查驗系統<br>為與發放作業<br>與三節慰問金發放作業<br>存款計息校對系統<br>機關授權所屬作業 | 現在位置:首頁 > 提<br>複製前期發放紀錄<br>產製107年原支金額<br>產製及列印條件:<br>領取類別<br>發放年度<br>發放機關                                                                                                    | ② 文义至日貢訊朱號       ③ XPARAEEE 14 米彩       ○ YPARAEE       ○ YPARAEE       ○ YPA |                        |
| 入事÷<br>離退/                                                                                      | 業務績效考核 ■<br>人員加發慰助金系統 ■                                                                | <ul> <li>二 陸戦 狭 交 10 衣</li> <li>企 産製 排 序</li> <li>查 詢 條件:</li> <li>領 取 類 別</li> <li>發 放 年 度</li> <li>登 勤 機関</li> </ul>                                                                               | 只在要被使人化表       機關、身分證號 ○ 身分證號 ○ 生效日 ○ 出生日 ○ 死亡日       退休金     ✓       人員別:     教育人員 ✓       107     期別:       12     ✓                                                                                                    |                        |
|                                                                                                 |                                                                                        | <br><br><br><br><br><br><br><br><br><br><br><br><br><br><br><br><br><br><br><br><br><br><br><br><br><br><br><br><br><br><br><br><br><br><br><br><br><br><br><br><br><br><br><br><br><br><br><br><br> | 3764<br>□<br>□<br>□<br>□<br>□<br>□<br>□<br>□<br>□<br>□<br>□<br>□<br>□                                                                                                    |                        |
|                                                                                                 |                                                                                        | 異動註記                                                                                                    |                                                                                                    | € 150% ▼<br>5 下午 01:47 |

## 3.請核對 107 年每期退撫新制施行前月退休金額,例如期別 6 月及 12 月的實發金額是否有誤(107 年 6 月為年改前金額、107 年 12 月為 年改後金額)

| ×                                                                                                    | <u>創</u> Microsoft Excel - 107_6_376479703Y_1.csv |                              |        |             |      |    |       |      |      |      |       |               |        |                 |          | - C   | i X        |          |         |
|----------------------------------------------------------------------------------------------------|---------------------------------------------------|------------------------------|--------|-------------|------|----|-------|------|------|------|-------|---------------|--------|-----------------|----------|-------|------------|----------|---------|
| · · · · · · · · · · · · · · · · · · ·                                                                       |                                                   |                              |        |             |      |    |       |      |      |      |       |               | 輸入     | 、需要解答的「         | 問題       | - 8 × |            |          |         |
| ┆ 🗋 😂 🛃 🕘 🛃 🖏 🖏 🖏 κ 🖓 👘 マ 🔍 マ 😒 Σ マ 針 🟹 🏨 🦓 100% 🔍 🞯 🥊 新細明體 💿 12 🔍 Β Ζ Ψ μ 🚍 冨 🔤 💲 % , t& 🖏 澤 律 🖽 マ 💩 マ 🛓 マ |                                                   |                              |        |             |      |    |       |      |      |      |       |               |        |                 |          |       |            |          |         |
|                                                                                                    | I3                                                | <b>-</b> <i>f</i> ∗ <u>λ</u> | 艮休金    |             |      |    |       |      |      |      |       |               |        |                 |          |       |            |          |         |
|                                                                                                    | A B                                               | С                            | D      | E           | F    | G  | H     | Ι    | J    | K    | L     | М             | N      | 0               | P Q      | R     | S          | Т        | U       |
| 1                                                                                                    | 107_6_彰化縣彰(                                       | 上市00國民小學_                    | 退休金 發放 | 2資料         |      |    |       |      | 9    |      |       |               |        |                 |          |       |            |          |         |
| 2                                                                                                    | 通知單序姓名                                            | 身分證號                         | 金融機構   | 金融機構帳號      | 年度   | 期别 | 實發金額  | 領取類别 | 大口金額 | 中口金額 | 小口金額者 | <b>脊補金額</b> 」 | 月補償金法  | <b>追補(扣)</b> :是 | 否列印 異動註記 | 1     |            |          |         |
| 3                                                                                                    | 107A6E00陳                                         | A20000000                    | 004    | 12345678923 | 10   | 6  | 44100 | 退休金  | 0    | 0    | 0     | 0             | 0      | 0Υ              |          |       |            |          |         |
| 4                                                                                                    | 107A6E00王                                         | A20000001                    | 004    | 12345678923 | 10   | 6  | 44100 | 退休金  | 0    | 0    | 0     | 0             | 0      | 0 Y             |          |       |            |          |         |
| 5                                                                                                    | 107A6E00 陳                                        | A20000002                    | 004    | 12345678923 | 10   | 6  | 21788 | 退休金  | 0    | 0    | 0     | 0             | 3880.4 | 0 Y             |          |       |            |          |         |
| б                                                                                                    | 107A6E00王                                         | A20000003                    | 004    | 12345678923 | 10   | 6  | 38634 | 退休金  | 0    | 0    | 0     | 0             | 0      | 0Υ              |          |       |            |          |         |
| 7                                                                                                    | 107A6E00陳                                         | A20000004                    | 004    | 12345678923 | 10   | 6  | 41675 | 退休金  | 0    | 0    | 0     | 0             | 0      | 0 Y             |          |       |            | _        |         |
| 8                                                                                                    | 107A6E00王                                         | A20000005                    | 004    | 12345678923 | 10   | 6  | 20595 | 退休金  | 0    | 0    | 0     | 0             | 0      | 0Υ              |          |       |            |          |         |
| 9                                                                                                    | 107A6E00陳                                         | A20000006                    | 004    | 12345678923 | 10   | 6  | 31680 | 退休金  | 0    | 0    | 0     | 0             | 0      | 0Υ              | @        |       |            |          |         |
| 10                                                                                                    | 107A6E00王                                         | A20000007                    | 004    | 12345678923 | 10   | 6  | 22852 | 退休金  | 0    | 0    | 0     | 0             | 0      | 0Υ              |          |       |            |          |         |
| 11                                                                                                    | 107A6E00 陳                                        | A20000008                    | 004    | 12345678923 | 10   | б  | 23155 | 退休金  | 566  | 0    | 0     | 40            | 0      | 0Υ              |          |       |            |          |         |
| 12                                                                                                    | 107A6E00王                                         | A20000009                    | 004    | 12345678923 | 10   | 6  | 23323 | 退休金  | 566  | 0    | 0     | 40            | 0      | 0Υ              |          |       |            |          |         |
| 13                                                                                                    | 107A6E00陳                                         | A20000010                    | 004    | 12345678923 | 10   | б  | 23263 | 退休金  | 0    | 0    | 0     | 0             | 0      | 0Υ              |          |       |            |          |         |
| 14                                                                                                    | 107A6E00王                                         | A20000011                    | 0      | 12345678923 | 10   | б  | 38764 | 退休金  | 0    | 0    | 0     | 0             | 0      | 0Υ              |          |       |            |          |         |
| 15                                                                                                    | 107A6E00陳                                         | A20000012                    | 004    | 12345678923 | 10   | б  | 37309 | 退休金  | 0    | 0    | 0     | 0             | 0      | 0Υ              |          |       |            | _        |         |
| 16                                                                                                    | 107A6E00王                                         | A20000013                    | 004    | 12345678923 | 10   | б  | 29522 | 退休金  | 0    | 0    | 0     | 0             | 402.7  | 0Υ              |          |       |            |          |         |
| 17                                                                                                    | 107A6E00陳                                         | A20000014                    | 0      | 12345678923 | 10   | 6  | 38764 | 退休金  | 0    | 0    | 0     | 0             | 0      | 0 Y             |          |       |            |          |         |
| 18                                                                                                    | 107A6E00王                                         | A20000015                    | 004    | 12345678923 | 10   | 6  | 30855 | 退休金  | 0    | 0    | 0     | 0             | 0      | 0 Y             | @        | ļ     |            |          |         |
| 19                                                                                                    | 107A6E00陳                                         | A20000016                    | 004    | 12345678923 | 10   | 6  | 22293 | 退休金  | 0    | 0    | 0     | 0             | 0      | 0 Y             |          |       |            |          |         |
| 20                                                                                                    | 107A6E00王                                         | A20000017                    | 004    | 12345678923 | 10   | 6  | 21323 | 退休金  | 0    | 0    | 0     | 0             | 0      | 0 Y             |          |       |            |          |         |
| 21                                                                                                    | 107A6E00王                                         | A20000018                    | 004    | 12345678923 | 10   | 6  | 23505 | 退休金  | 0    | 0    | 0     | 0             | 0      | 0 Y             |          |       |            |          |         |
| 22                                                                                                    | 107A6E00陳                                         | A200000019                   | 004    | 12345678923 | 10   | 6  | 47010 | 退休金  | 0    | 0    | 0     | 0             | 0      | 0 Y             | @        |       |            |          |         |
| 23                                                                                                    | 107A6E00王                                         | A20000020                    | 004    | 12345678923 | 10   | 6  | 18292 | 退休金  | 0    | 0    | 0     | 0             | 0      | 0 Y             |          |       | <u></u>    | <u>.</u> | <u></u> |
| 24                                                                                                    | 107A6E00 陳                                        | A20000021                    | 004    | 12345678923 | 10   | 6  | 36584 | 退休金  | 0    | 0    | 0     | 0             | 0      | 0 Y             |          |       |            |          |         |
| 25                                                                                                    | 107A6E00±                                         | A20000022                    | 004    | 12345678923 | 10   | 6  | 23505 | 退休金  | 0    | 0    | 0     | 0             | 0      | 0 Y             |          |       |            |          |         |
| 26                                                                                                    | 107A6E00陳                                         | A20000023                    | 004    | 12345678923 | 10   | 6  | 46040 | 退休金  | 0    | 0    | 0     | 0             | 0      | 0 Y             |          |       |            |          |         |
| 27                                                                                                    | 107A6E00±                                         | A20000024                    | 004    | 12345678923 | 10   | 6  | 22201 | 退休金  | 0    | 0    | 0     | 0             | 0      | 0 Y             | @        |       |            |          |         |
| 28                                                                                                    | 107A6E00 陳                                        | A20000025                    | 004    | 12345678923 | 10   | 6  | 20838 | 退休金  | 0    | 0    | 0     | 0             | 0      | 0 Y             |          |       |            |          | ·       |
| 29                                                                                                    | 10/A6E00王                                         | A20000026                    | 004    | 12345678923 | 10   | 6  | 20039 | 退休金  | 0    | 0    | 0     | 0             | 0      | 0 Y             |          |       |            |          |         |
| 30                                                                                                    | 107A6E00陳                                         | A20000027                    | 004    | 12345678923 | 10   | 6  | 23505 | 退休金  | 0    | 0    | 0     | 0             | 0      | 0 Y             |          |       |            |          |         |
| 31                                                                                                    | 10/A6E0(±                                         | A20000028                    | 004    | 12345678923 | 10   | б  | 39249 | 退休金  | 0    | 0    | 0     | 0             | 0      | 0 Y             |          |       |            |          | ×       |
| ▶  <br>+++                                                                                                  | < ► ► ► <u>\ 107_6_37647</u><br>#                 | 9/U51_1/                     |        |             |      |    |       |      |      |      | <     |               |        |                 |          |       | <b>C</b> 4 | DC NUBA  | > ] .:  |
| 初九命                                                                                                    |                                                   |                              |        |             |      | -  |       |      |      |      |       |               |        |                 |          |       | CA.        | 下午 02:   | 2       |
|                                                                                                    |                                                   |                              |        |             | LINE |    |       |      |      |      |       |               |        |                 |          | ^ 🔏 d | ◎ 英 う      | 2019/1/  | 19      |

| 🔀 N | licrosoft Excel - 107_1_ | 376479703Y_1.c  | sv                         |           |                |       |      |             |                         |           |      |      |                  |      |            | _         | D            | ×       |
|-----|--------------------------|-----------------|----------------------------|-----------|----------------|-------|------|-------------|-------------------------|-----------|------|------|------------------|------|------------|-----------|--------------|---------|
| :   | 檔案(E) 編輯(E) 檢社           | 見(火) 插入(1) 格    | 式(Q) 工具(I) 資料              | (D) 視窗(W) | 說明( <u>H</u> ) |       |      |             |                         |           |      |      |                  |      | 輸入需要解得     | <u> </u>  | <b>-</b> - 1 | ð ×     |
| : 🗅 | 🖻 🖬 🔒 🖪 🞑 I              | 🍄 🛍 🐰 🗅         | 🔁 <del>-</del> 🍼 🤟 - (°) - | - 😣 Σ - A | 🕺 🛄 🐗 100%     | - 🕜 📘 | 新細明體 | <b>-</b> 12 | - B <i>I</i> <u>U</u> ≣ | F 🗃 🖬 🖇 🤇 | /o , |      | 🖽 <b>- 🖄 - 1</b> | A    |            |           |              |         |
|     | K25                      | ✓ fx            | 0                          |           |                |       |      |             |                         |           |      |      |                  |      |            |           |              |         |
|     | А                        | В               | С                          | D         | Е              | F     | G    | Н           | I                       | J         | K    | L    | М                | N    | 0          | Р         | 0            | -       |
| 1   | 107 1 彰化縣彰化              | 市00國民小學         | 退休金 發放資料                   | ¥         |                |       |      |             |                         |           |      |      |                  |      |            | _         |              |         |
| 2   | 通知單序號                    | 姓名              | 身分證號                       | 金融機構      | 金融機構帳號         | 年度    | 期别   | 實發金額        | 領取類別                    | 大口金額      | 中口金額 | 小口金額 | 眷補金額             | 月補償会 | 追補(扣)      | 是否列印      | 異動註記         | £È      |
| 3   | 107A12E000001            | 蔡               | N20000000                  | 004       |                | 10    | 7 12 | 36584       | 退休金                     | 0         | 0    | 0    | (                | ) (  | 0          | Y         |              | -       |
| 4   | 107A12E000002            | 陳               | N20000001                  | 004       |                | 10    | 7 12 | 18292       | 退休金                     | C         | 0    | 0    | (                | ) (  | J 0        | Y         |              |         |
| 5   | 107A12E000003            | 史               | N20000002                  | 004       |                | 10    | 7 12 | 20039       | 退休金                     | C         | 0    | 0    | (                | ) (  | ) O        | Y         |              |         |
| б   | 107A12E000004            | 謝               | N20000003                  | 004       |                | 10    | 7 12 | 23155       | 退休金                     | 566       | 0    | 0    | 4(               | ) (  | ) 0        | Y         |              |         |
| 7   | 107A12E000005            | 蔡               | N20000004                  | 004       |                | 10    | 7 12 | 23323       | 退休金                     | 566       | 0    | 0    | 4(               | ) (  | ı 0        | Y         |              |         |
| 8   | 107A12E000006            | 陳               | N20000005                  | 004       |                | 10    | 7 12 | 22852       | 退休金                     | 0         | 0    | 0    | (                | ) (  | ı 0        | Y         |              |         |
| 9   | 107A12E000007            | 史               | N20000006                  | 004       |                | 10    | 7 12 | 45839       | 退休金                     | 566       | 0    | 0    | 4(               | ) (  | ı 0        | Y         |              |         |
| 10  | 107A12E000008            | 謝               | N20000007                  | 004       |                | 10    | 7 12 | 23505       | 退休金                     | 0         | 0    | 0    | (                | ) (  | <i>i</i> 0 | Y         |              |         |
| 11  | 107A12E000009            | 陳               | N20000008                  | 004       |                | 10    | 7 12 | 23505       | 退休金                     | 0         | 0    | 0    | (                | ) (  | ı 0        | Y         |              |         |
| 12  | 107A12E000010            | 史               | N20000009                  | 004       | - 5.<br>       | 10    | 7 12 | 22201       | 退休金                     | 0         | 0    | 0    | (                | ) (  | ı 0        | Y         |              |         |
| 13  | 107A12E000011            | 謝               | N20000010                  | 004       |                | 10    | 7 12 | 38634       | 退休金                     | 0         | 0    | 0    | (                | ) (  | ı 0        | Y         |              |         |
| 14  | 107A12E000012            | 謝               | N20000011                  | 004       |                | 10    | 7 12 | 23505       | 退休金                     | 0         | 0    | 0    | (                | ) (  | <i>i</i> 0 | Y         |              |         |
| 15  | 107A12E000013            | 陳               | N20000012                  | 004       | K              | 10    | 7 12 | 41190       | 退休金                     | 0         | 0    | 0    | (                | ) (  | <i>i</i> 0 | Y         | -            |         |
| 16  | 107A12E000014            | 史               | N20000013                  | 004       |                | 10    | 7 12 | 47010       | 退休金                     | 0         | 0    | 0    | (                | ) (  | <i>i</i> 0 | N         |              |         |
| 17  | 107A12E000015            | 謝               | N20000014                  | 004       |                | 10    | 7 12 | 42160       | 退休金                     | 0         | 0    | 0    | (                | ) (  | <i>i</i> 0 | Y         |              |         |
| 18  | 107A12E000016            | 陳               | N20000015                  | 004       |                | 10    | 7 12 | 46040       | 退休金                     | 0         | 0    | 0    | (                | ) (  | <i>i</i> 0 | Y         |              |         |
| 19  | 107A12E000018            | 史               | N20000016                  | 004       |                | 10    | 7 12 | 23263       | 退休金                     | 0         | 0    | 0    | (                | ) (  | <i>i</i> 0 | Y         |              |         |
| 20  | 107A12E000019            | 謝               | N20000017                  | 004       |                | 10    | 7 12 | 46040       | 退休金                     | 0         | 0    | 0    | (                | ) (  | <u> </u>   | Y         | -            | _       |
| 21  | 107A12E000020            | 陳               | N20000018                  | 004       |                | 10    | 7 12 | 46040       | 退休金                     | 0         | 0    | 0    | (                | ) (  | v 0        | Y         |              | _       |
| 22  | 107A12E000021            | 史               | N200000019                 | 004       |                | 10    | 7 12 | 44100       | 退休金                     | 0         | 0    | 0    | (                | ) (  | ) <u> </u> | Y         |              |         |
| 23  | 107A12E000022            | 謝               | N20000020                  | 004       | 4              | 10    | 7 12 | 23020       | 退休金                     | 0         | 0    | 0    | (                | ) (  | ) <u> </u> | Y         | <u></u>      | <u></u> |
| 24  | 107A12E000023            | 陳               | N20000021                  | 004       |                | 10    | 7 12 | 44100       | 退休金                     | 0         | 0    | 0    | (                | ) (  | <u> </u>   | Y         |              |         |
| 25  | 107A12E000024            | 史               | N20000022                  | 004       | -              | 10    | 7 12 | 22293       | 退休金                     | 0         | 0    | 0    | (                | ) (  | ) 0        | Y         |              |         |
| 26  | 107A12E000025            | 謝               | N20000023                  | 004       |                | 10    | 7 12 | 39249       | 退休金                     | 0         | 0    | 0    | (                | ) (  | ) 0        | Y         |              | _       |
| 27  | 107A12E000026            | 陳               | N20000024                  | 004       |                | 10    | 7 12 | 44100       | 退休金                     | 0         | 0    | 0    | (                | ) (  | ) 0        | Y         |              | _       |
| 28  | 107A12E000027            | 史               | N20000025                  | 004       | s 8.           | 10    | 7 12 | 20595       | 退休金                     | 0         | 0    | 0    | (                | ) (  | ) 0        | Y         |              | _       |
| 29  | 107A12E000028            | 謝               | N20000026                  | 004       |                | 10    | 7 12 | 20838       | 退休金                     | 0         | 0    | 0    | (                | ) (  | 0 0        | Y         |              |         |
| 30  | 107A12E000029            | 陳               | N20000027                  | 004       |                | 10    | 7 12 | 20595       | 退休金                     | 0         | 0    | 0    | (                | ) (  | 0 0        | Y         |              | _       |
| 31  | 107A12E000030            | 史               | N20000028                  | 004       |                | 10    | 7 12 | 20838       | 退休金                     | 0         | 0    | 0    | (                | ) (  | 0          | Y         |              | ~       |
| ► M | ▶ ₩\ <u>107_1_376479</u> | <u>/03Y_</u> 1/ |                            |           |                |       |      |             | _                       | <         |      |      |                  |      |            |           |              | > ].:   |
| 就緒  |                          | _               |                            |           |                |       | _    |             |                         |           |      |      |                  |      |            | NUN<br>Te | 01:44        |         |
|     |                          |                 |                            | e w       | <b>•••</b>     |       |      |             |                         |           |      |      |                  | ~ (  | 💈 🕼 英      | う<br>2019 | 9/1/19       | ~       |